## **Secure File Transfer**

- 1. https://it.cornell.edu/secure-file-transfer
  - a. Log-in using Cornell Net ID and password
- 2. Prepare Upload

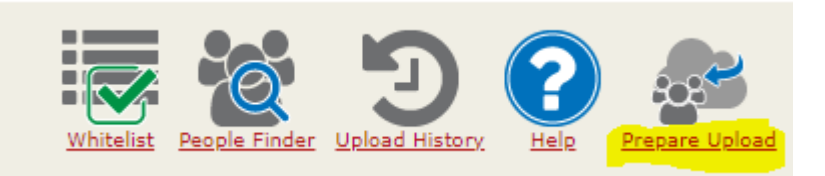

- 3. Send File(s) to Cyndi Beckley (cab496) and Cindy Grey (cmk26). Click "add".
- 4. Choose number of files to be uploaded.
- 5. Upload file(s):
  - a. Click "Choose File"
  - b. Choose the file to upload
  - c. Move to upload next file, if there are multiple files

| 5. |                            | Do not send confidential data via a note. |
|----|----------------------------|-------------------------------------------|
| 7. | File #1                    |                                           |
|    | Choose File No file chosen |                                           |
|    | Notes:                     |                                           |
|    | Expiration:<br>14 Days ▼   | /                                         |
|    | Sen.                       | d                                         |

- 8. A notification email will be sent to verify the file has been sent successfully.
- 9. Confirmation will be sent when it is received by OUR.